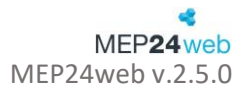

# Vertrauensbasierte Zeiterfassung

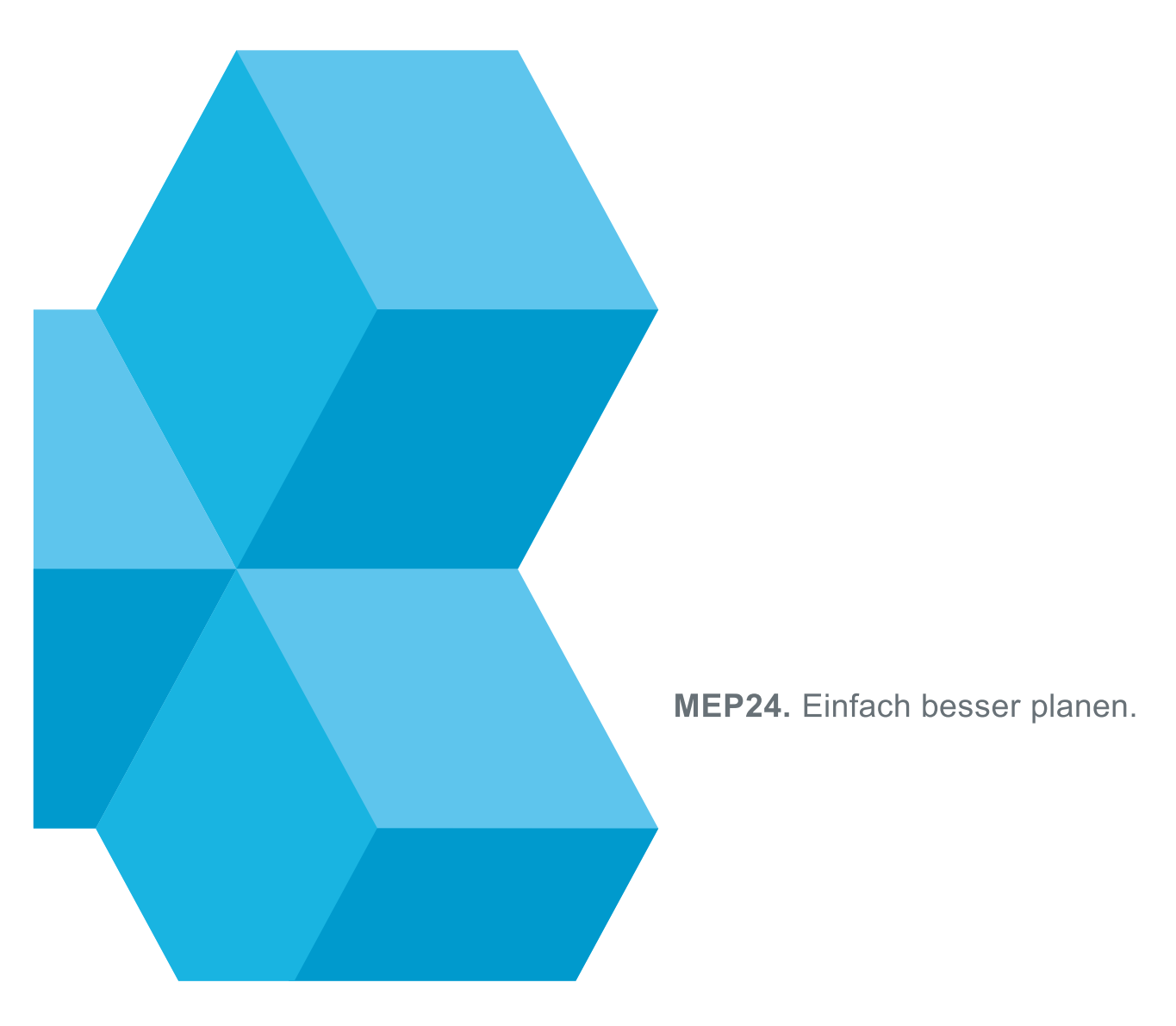

Schulungsdokument zur Personaleinsatzplanung MEP24web der MEP24 Software GmbH

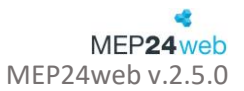

# Inhalt

| Voreinstellungen in MEP24web (für Planungsbeauftragten bzw. Administrator) | - 3 - |
|----------------------------------------------------------------------------|-------|
| Berechtigungen                                                             | - 3 - |
| Einstellungen                                                              | - 4 - |
| Vertrauensbasierte Zeiterfassung nutzen (für Mitarbeiter)                  | - 5 - |
| Mitarbeiterportal (Zugang über PC)                                         | - 5 - |
| MEP24 Team (Android/iOS)                                                   | - 7 - |

# Voreinstellungen in MEP24web (für Planungsbeauftragten bzw. Administrator)

Bevor Sie die vertrauensbasierte Zeiterfassung nutzen können, müssen in MEP24web einige wichtige Einstellungen vorgenommen werden.

# Berechtigungen

Bestimmen Sie, für welche Gruppe die vertrauensbasierte Zeiterfassung freigegeben wird.

- 1. Wählen Sie mit Linksklick der Maus im Menü Stammdaten aus.
- 2. Wählen Sie eine Gruppe (Organisation, Filiale oder Abteilung) aus.

Einstellungen werden in die darunterliegende Ebene <u>weitervererbt</u>. Wenn alle Mitarbeiter diese Funktion verwenden sollen, wählen Sie die Gruppe *Organisation* aus.

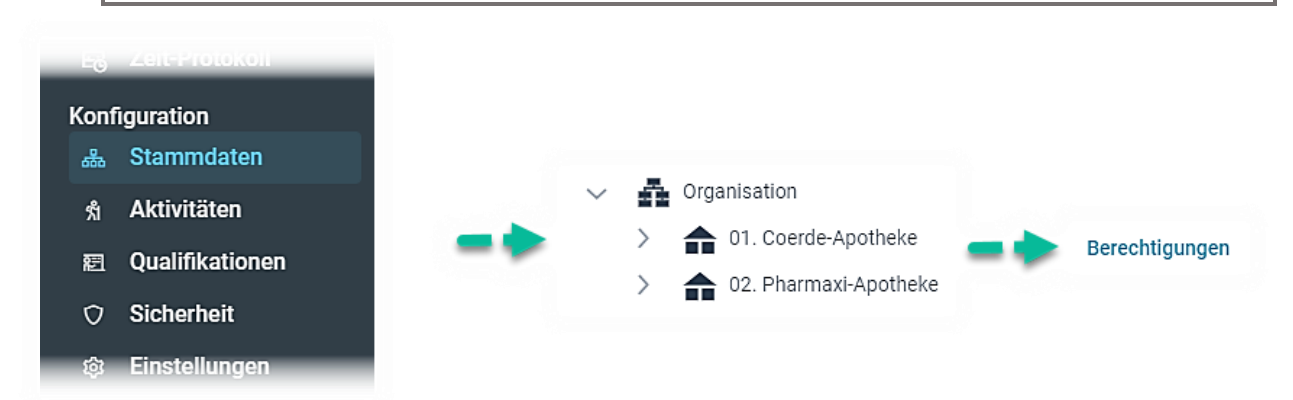

#### 3. Berechtigungen auswählen

Es öffnet sich ein Fenster

- 4. Links wählen Sie die Gruppe Mitarbeiter aus
- 5. Rechts wählen Sie die unten genannten Rechte aus.
  - Pläne einsehen
  - Planung verwalten
- 6. Übernehmen

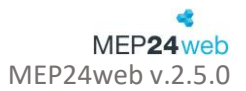

#### Berechtigungen für Organisation

| gruppiert nach Gruppen $$       | alles anzeigen 🗸 🗸                    |
|---------------------------------|---------------------------------------|
| Q Suchen                        | Q Suchen                              |
| Administratoren                 | ist-zeiten nachtragilch bearbeiten    |
| import                          | MailReporting                         |
| <ul> <li>Mitarbeiter</li> </ul> | Mitarbeiter Stammdaten                |
| Support                         | Mitarbeiterwünsche                    |
| ZiB                             | Pausendauer ändern (nur Planzeit)     |
|                                 | ✓ Pläne einsehen                      |
|                                 | Planung (Vergangenheit)               |
|                                 | <ul> <li>Planung verwalten</li> </ul> |
|                                 | Planwerte                             |
|                                 |                                       |
|                                 | obemenimen                            |

# Einstellungen

Sie setzen den Zeitraum und die Art der Übernahme fest. Beachten Sie, dass sich diese Funktionen global auf alle Mitarbeiter auswirken.

- 1. Wählen Sie mit Linksklick der Maus im Menü die Einstellungen aus.
- 2. Wählen Sie den Reiter: Mitarbeiterportal aus.
- 3. Führen Sie die gewünschte Anpassung durch.

| Einstellungen                              |                                                                                                    |
|--------------------------------------------|----------------------------------------------------------------------------------------------------|
| Anzahl Tage in der<br>Vergangenheit ändern | Mitarbeiter können ihre Arbeitszeiten innerhalb dieses Zeitraums <u>rückwirkend</u> anpassen.                                                                                                    |
| Anzahl Tage in Zukunft<br>planen           | Mitarbeiter können ihre Arbeitszeiten innerhalb dieses Zeitraums in die <u>Zukunft</u> planen.                                                                                                    |
| Manuelle Freigabe                          | Legt fest, ob die bearbeiteten Zeiten im Zeitprotokoll zum Prüfen zur<br>Verfügung stehen sollen.<br>Ja: Die von den Mitarbeitern bearbeiteten Arbeitszeiten stehen Ihnen im<br>Zeitprotokoll zur Übernahme ins Zeitkonto zur Verfügung.<br>Nein: Die von den Mitarbeitern bearbeiteten Arbeitszeiten werden direkt |

### 4. Änderungen übernehmen (Der Button erscheint, sobald eine Änderung vorgenommen wurde)

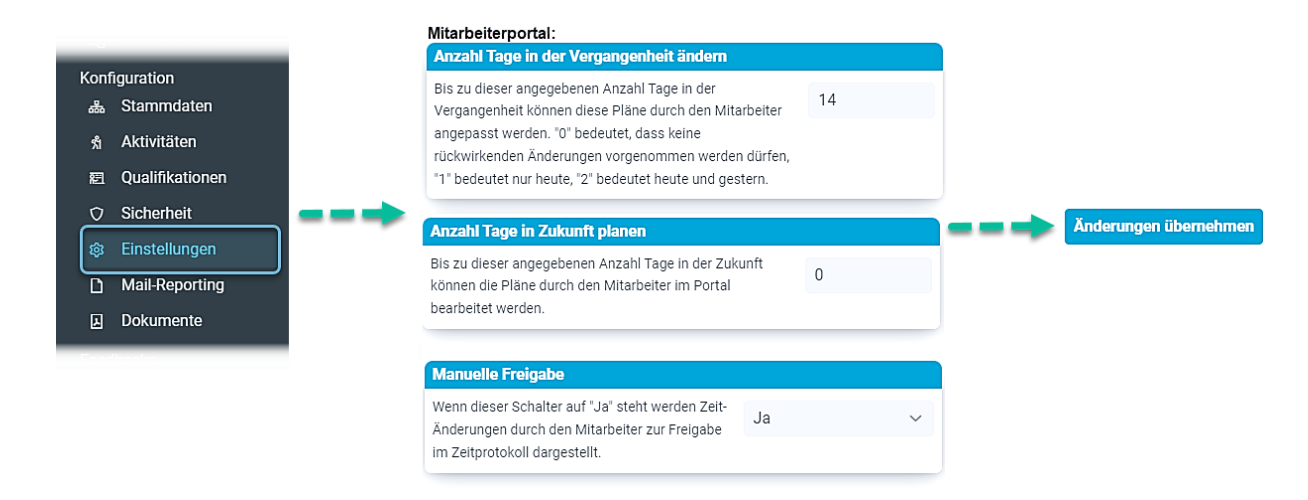

# Vertrauensbasierte Zeiterfassung nutzen (für Mitarbeiter)

Mitarbeiter können über das **Mitarbeiterportal** (PC) oder über die **MEP24 Team-App** (Smartphone) ihre Arbeitszeiten bearbeiten.

| Vora | Voraussetzungen |                                                                |  |  |  |  |
|------|-----------------|----------------------------------------------------------------|--|--|--|--|
|      | •               | Mitarbeiter muss im Mitarbeiterportal registriert sein         |  |  |  |  |
|      | •               | Zugang ins Mitarbeiterportal oder Team-App muss vorhanden sein |  |  |  |  |

# Mitarbeiterportal (Zugang über PC)

Hier können Mitarbeiter sich über das Mitarbeiterportal einloggen, um ihre Arbeitszeiten zu bearbeiten.

|           | MEP <b>24</b> web    |   | $\equiv$ Zeiten bearbe | iten    |                                                |                  |                                   |     |
|-----------|----------------------|---|------------------------|---------|------------------------------------------------|------------------|-----------------------------------|-----|
| 12:<br>BR | 3456ABC<br>AMS       |   |                        |         | Ceiten von Mo., 05.08.2024 bis So., 11.08.2024 | > Aktuelle Woche |                                   |     |
| ŵ         | Start                |   |                        |         |                                                |                  |                                   |     |
|           | Mein Plan            |   | Datum                  | Erfasst | Ist                                            | Plan             |                                   |     |
| ©         | Zeitkonto            |   | Mo., 05.08.2024        |         | 08:00 - 17:00 Arbeit @ 01 Handverka            | uf 08:0          | 0 - 17:00 Arbeit @ 01 Handverkauf | Ø   |
| ۵         | Urlaubskonto         |   | D: 06 00 0004          |         |                                                | ,                |                                   |     |
| Q         | Plan-Anfragen        | 1 | DI., 06.08.2024        |         | 08:00 - 17:00 Arbeit @ 01 Handverka            | ut 08:0          | 0 - 17:00 Arbeit @ 01 Handverkauf | 6   |
| L         | Dokumente            | 1 | Mi., 07.08.2024        |         |                                                | 08:0             | 0 - 17:00 Arbeit @ 01 Handverkauf | Ø   |
| ۵         | Nachrichten          | 2 | Do: 08 08 2024         |         |                                                | frei             |                                   | C/i |
|           | Sperrzeiten          |   | 500,00002021           |         |                                                |                  |                                   |     |
| ۵         | Zeiten bearbeiten    |   | Fr., 09.08.2024        |         |                                                | 08:0             | 0 - 17:00 Arbeit @ 01 Handverkauf | Ø   |
| ٩         | Zeit erfassen        |   | Sa., 10.08.2024        |         |                                                | 08:0             | 0 - 17:00 Arbeit @ 01 Handverkauf | Ø   |
|           | Kalender freigeben   |   | 0 44 00 0004           |         |                                                | <i>.</i> .       |                                   |     |
| ß         | Feedbacks            | 3 | So., 11.08.2024        |         |                                                | frei             |                                   | Ø   |
| P         | Passwort ändern      |   |                        |         |                                                |                  |                                   |     |
| e         | Abmelden             |   |                        |         |                                                |                  |                                   |     |
|           | Kompakte Darstellung |   |                        |         |                                                |                  |                                   |     |

| Funktionen |                                                      |
|------------|------------------------------------------------------|
| Datum      | Zeigt den Tag an, für den die Zeit angepasst wurde   |
| Erfasst    | Zeigt die vom Mitarbeiter bearbeitete Arbeitszeit an |

| lst  | Zeigt die übernommene Istzeit an. Wird die erfasste Zeit übernommen, passt sich die Istzeit an.                                                                                                    |
|------|----------------------------------------------------------------------------------------------------|
| Plan | Zeigt die ursprünglich geplante Zeit an.                                                                                                    |
| Ø    | Bearbeiten: Hier kann die Arbeitszeit durch die Mitarbeiter bearbeitet werden. Bitte beachten<br>Sie, dass dieser Button lediglich zur Bearbeitung für die freigegebenen Zeiträume zur<br>Verfügung steht. |

So gehen Sie vor:

- 1. Loggen Sie sich ins Mitarbeiterportal ein
- 2. Wählen Sie mit Linksklick der Maus im Menü Zeiten bearbeiten aus
- 3. Suchen Sie den gewünschten Tag aus der Liste aus und klicken dann rechts auf 🗹 (Bearbeiten)
- 4. Nun können Sie den Arbeitsplan bearbeiten

| Zeite   | en am Di., | 17.01.20 | 23                |              |                                                                                  |              |       |    |         |     |
|---------|------------|----------|-------------------|--------------|----------------------------------------------------------------------------------|--------------|-------|----|---------|-----|
| Bemerku | ng         |          |                   |              |                                                                                  |              |       |    |         |     |
|         |            |          |                   |              |                                                                                  |              |       |    |         |     |
|         | 08:30      |          |                   | (45)         |                                                                                  |              | 18:30 |    |         |     |
|         |            |          |                   |              | Ahteilu                                                                          | Ing          |       |    |         |     |
|         | 08:30      | 18:30    | 01. Arbeit        | ~            | 01.1                                                                             | Handverkau   |       |    | × ~     | ×   |
|         |            |          |                   | P            | ause                                                                             | 14:00        | -     | 45 | min +   | ×   |
|         |            |          |                   | (Neue Pa     | iuse)                                                                            | 00:00        | -     | 0  | min +   |     |
|         |            |          |                   |              | Abteilu                                                                          | ing          |       |    |         |     |
| (Neu)   | 00:00      | 00:00    |                   | ~            | <sta< td=""><td>mmabteilur</td><td>g&gt;</td><td></td><td>~</td><td></td></sta<> | mmabteilur   | g>    |    | ~       |     |
|         |            | Arbeitsz | eit: 10h 0m Pause | n: 45m Nette | oarbeit                                                                          | szeit: 9h 15 | m     |    |         |     |
|         |            |          |                   |              |                                                                                  | Sch          | ießen |    | Überneh | men |

| Funktionen eines Arbeitsplans |                                                                                                    |  |  |  |  |  |
|-------------------------------|----------------------------------------------------------------------------------------------------|--|--|--|--|--|
| Uhrzeit (Arbeitszeit)         | <ul> <li>Tragen Sie Beginn und Ende einer Tätigkeit ein.</li> <li>Weitere Zeiträume können unten bei (Neu) eingetragen werden.</li> </ul>                                                                                                    |  |  |  |  |  |
| Tätigkeit                     | Wählen Sie eine entsprechende Tätigkeit aus. (z.B. Arbeit)                                                                                                    |  |  |  |  |  |
| Abteilung                     | <ul> <li>Sofern die Tätigkeit in der Stammabteilung des Mitarbeiters<br/>ausgeübt wird, muss hier nichts eingestellt werden.</li> <li>Wird die Tätigkeit in einer anderen Filiale oder Abteilung ausgeübt,<br/>können Sie über Abteilung -&gt; Abteilung wählen, den Einsatzort<br/>festlegen.</li> </ul> |  |  |  |  |  |
| Bemerkungen                   | Sie können den Arbeitsplan mit einer Bemerkung versehen. Zusätzlich<br>können Sie im Hauptprogramm, <i>unter Einstellungen -&gt; Experten -&gt; Standard</i><br><i>für Kommentare</i> festlegen, wer diese einsehen darf.<br>Privat: Kann von allen Benutzern (Planer) eingesehen werden                  |  |  |  |  |  |
|                               | • <b>Privat:</b> Kann von allen Benutzern (Planer) eingesehen werden.                                                                                                    |  |  |  |  |  |

|       | <ul> <li>Eingeschränkt: Kann von allen Benutzern (Planer) und vom<br/>betreffenden Mitarbeiter (Mitarbeiterportal) eingesehen werden.</li> <li>Öffentlich: Kann von allen Benutzern und Mitarbeitern eingesehen<br/>werden.</li> </ul> |  |  |  |
|-------|----------------------------------------------------------------------------------------------------|--|--|--|
| 07:30 | Mit dem gedrückten Linksklick mit der Maus, können Sie die Zeit, durch eine seitliche Bewegung anpassen.                                                                                                    |  |  |  |
| Pause | <ul> <li>Tragen Sie die Anfangszeit und Dauer der Pause ein.</li> <li>Pause muss innerhalb des Arbeitsplans eingetragen werden.</li> <li>Pausen werden automatisch vom Arbeitsplan abgezogen.</li> </ul>                               |  |  |  |
| ×     | Sie können Arbeitszeiten oder Pausen entfernen.                                                                                                    |  |  |  |

## 5. Übernehmen

### Ergebnis:

| $\equiv$ Zeiten bearbeiten |                                            |                                                                                          |                                                                                          |   |  |  |  |  |  |  |
|----------------------------|--------------------------------------------|------------------------------------------------------------------------------------------|------------------------------------------------------------------------------------------|---|--|--|--|--|--|--|
|                            | Zeiten von Mo.,                            | 16.01.2023 bis So., 22.01.2023 > A                                                       | ktuelle Woche                                                                            |   |  |  |  |  |  |  |
| Datum                      | Erfasst                                    | Ist                                                                                      | Plan                                                                                     |   |  |  |  |  |  |  |
| Mo., 16.01.2023            |                                            | 08:00 - 12:30 01. Arbeit @ 01. Handverkauf<br>14:00 - 17:00 01. Arbeit @ 01. Handverkauf | 08:00 - 12:30 01. Arbeit @ 01. Handverkauf<br>14:00 - 17:00 01. Arbeit @ 01. Handverkauf | Ø |  |  |  |  |  |  |
| Di., 17.01.2023            | 08:30 - 18:50 01. Arbeit @ 01. Handverkauf | 08:30 - 18:30 01. Arbeit @ 01. Handverkauf                                               | 08:30 - 18:30 01. Arbeit @ 01. Handverkauf                                               | Ø |  |  |  |  |  |  |
| Mi., 18.01.2023            |                                            | 08:30 - 18:30 01. Arbeit @ 01. Handverkauf                                               | 08:30 - 18:30 01. Arbeit @ 01. Handverkauf                                               | Ø |  |  |  |  |  |  |
| Do., 19.01.2023            |                                            | 08:30 - 18:30 01. Arbeit @ 01. Handverkauf                                               | 08:30 - 18:30 01. Arbeit @ 01. Handverkauf                                               | Ø |  |  |  |  |  |  |
| Fr., 20.01.2023            |                                            |                                                                                          | 08:30 - 18:30 01. Arbeit @ 01. Handverkauf                                               |   |  |  |  |  |  |  |
| Sa., 21.01.2023            |                                            |                                                                                          | frei                                                                                     |   |  |  |  |  |  |  |
| So., 22.01.2023            |                                            |                                                                                          | frei                                                                                     |   |  |  |  |  |  |  |

Der von Ihnen bearbeitete Arbeitsplan wird unter der Spalte Erfasst aufgeführt.

### MEP24 Team (Android/iOS)

Hier können Mitarbeiter Ihre Arbeitszeiten über ihre Smartphones oder Tablets bearbeiten. Hierfür muss die MEP24Team-App vom Playstore oder App-Store auf ihren Endgeräten heruntergeladen werden.

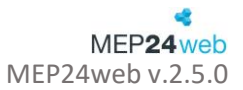

# Android

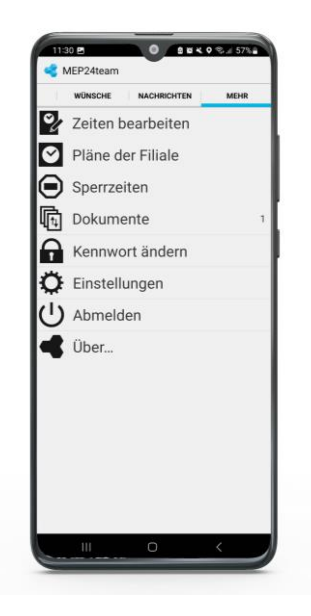

So gehen Sie vor:

- 1. Loggen Sie sich über Ihr Endgerät in die MEP24Team ein
- 2. Reiter: MEHR (Ganz rechts)
- 3. Zeiten bearbeiten auswählen
- 4. Wählen Sie den gewünschten Tag aus
- 5. Hier können Sie die Arbeitszeiten bearbeiten:
  - 5.1. Um die geplante Arbeitszeit zu bearbeiten, wählen Sie die entsprechende Arbeitszeit aus
  - 5.2. Um eine neue Arbeitszeit zu hinterlegen, gehen Sie oben rechts auf 🛞 (Plus-Symbol)

| Zeiten bearbeiten                              |    |                   |                  | Ð | K KEP24team                   | Ô |
|------------------------------------------------|----|-------------------|------------------|---|-------------------------------|---|
| Dienstag - 21.01.<br>08:30 - 18:33 ARB @ MAH   | ,> | Bemerkung         |                  | - | •                             |   |
| Mittwoch - 22.01.<br>08:00 - 17:25 ARB @ MAH   | >  | 08:00 - 17:00 ARB | @ 01 Handverkauf | > | BEGINN<br>08:00               | 4 |
| Donnerstag - 23.01.<br>17:45 - 17:46 ARB @ MAH | >  |                   |                  |   | ENDE                          |   |
| Freitag - 24.01.<br>08:00 - 17:00 ARB @ MAH    | >  |                   |                  |   | 17:00                         |   |
| Samstag - 25.01.<br>08:00 - 17:00 ARB @ MAH    | >  |                   |                  |   | TÄTIGKEIT                     |   |
| Sonntag - 26.01.                               | >  |                   |                  |   | Arbeit                        |   |
|                                                |    |                   |                  |   | ABTEILUNG                     |   |
|                                                |    |                   |                  |   | 01 Handverkauf                |   |
|                                                |    |                   |                  |   | PAUSEN                        |   |
|                                                |    |                   |                  |   | 1. 13:00 - 14:00 (60 Minuten) | 4 |
|                                                |    |                   |                  |   | Pause hinzufügen              |   |

Schulungsdokument zur Personaleinsatzplanung MEP24web der MEP24 Software GmbH

- 6. Wählen Sie den Bereich an, den Sie bearbeiten möchten.
- 7. Nach der Bearbeitung gehen Sie zurück und bestätigen Ihre Arbeitszeit mit  $\checkmark$  FERTIG .
- 8. Bestätigen Sie die Meldung "Rückfrage".

| K 🚭 MEP24team                 | Ô |                                  | G () |    | 🗙 ABBRECHEN 🗸 FERTIG                            |    | <li>Zeiten bearbeiten</li>                     |   |
|-------------------------------|---|----------------------------------|------|----|-------------------------------------------------|----|------------------------------------------------|---|
|                               |   | -><br>Bemerkung                  |      | -> | Bemerkung                                       | -> | Dienstag - 21.01.<br>08:30 - 18:33 ARB @ MAH   | > |
| BEGINN<br>08:00               |   | 08:00 - 17:15 ARB @ 01 Handverka | af > |    | 08:00 - 17:15 AR8 @ 01 Handverkauf              |    | Mittwoch - 22.01.<br>08:00 - 17:25 ARB @ MAH   | > |
| ENDE                          | - |                                  |      |    |                                                 |    | Donnerstag - 23.01.<br>17:45 - 17:46 ARB @ MAH | > |
| 17:00                         |   |                                  |      |    | Rückfrage                                       |    | Freitag - 24.01.<br>08:00 - 17:15 ARB @ MAH    | > |
| TÄTIGKEIT                     |   |                                  |      |    | Sind Sie sicher, dass Sie speichern             |    | Samstag - 25.01.<br>08:00 - 17:00 ARB @ MAH    | > |
| Arbeit                        |   |                                  |      |    | wollen, ohne eine Bemerkung zu<br>hinterlassen? |    | Sonntag - 26.01.                               | , |
| ABTEILUNG                     |   |                                  |      |    | Abbrechen Speichern                             |    |                                                |   |
| 01 Handverkauf                |   |                                  |      |    |                                                 |    |                                                |   |
| PAUSEN                        |   |                                  |      |    |                                                 |    |                                                |   |
| 1. 13:00 - 14:00 (60 Minuten) |   |                                  |      |    |                                                 |    |                                                |   |
| Pause hinzufügen              |   |                                  |      |    |                                                 |    |                                                |   |

|                                  | -       |
|----------------------------------|---------|
| SIM fehlt 🔶                      | 77 % 👀  |
| < Mehr                           |         |
| < mon                            |         |
| Samstag - 07.01.                 | >       |
| frei                             |         |
| Sonntag - 08.01.                 | >       |
| frei                             |         |
| Montag - 09.01.                  | >       |
| 08:00 - 12:30 ARB @ HV           |         |
| Dienstag - 10.01.                | >       |
| 08:30 - 18:31 ARB @ HV           |         |
| Mittwoch - 11.01.                | >       |
| 08:30 - 19:00 ARB @ HV           |         |
| Donnerstag - 12.01.              | >       |
| 08:30 - 18:30 ARB @ HV           |         |
| Freitag - 13.01.                 | >       |
| 08:30 - 18:30 ARB @ HV           | · · ·   |
| Samstag - 14.01.                 | >       |
| frei                             |         |
| Sonntag - 15.01.                 |         |
| frei                             |         |
| Montag - 16.01.                  |         |
| 08:00 - 12:30 ARB @ HV           | · · · · |
| Dienstag - 17.01.                | >       |
| 08:30 - 18:50 ARB @ HV           |         |
| Mittwoch - 18.01.                |         |
| 08:00 - 12:30 ARB @ HV           |         |
| Donnerstag - 19.01.              | >       |
|                                  |         |
| Sina Kontea Nachrichtea Wijneche | Mahr    |

So gehen Sie vor:

- 1. Loggen Sie sich über Ihr Endgerät in die MEP24Team ein
- 2. Reiter: MEHR (Ganz rechts)
- 3. Zeiten bearbeiten auswählen
- 4. Wählen Sie den gewünschten Tag aus
- 5. Hier können Sie die Arbeitszeiten bearbeiten:
  - 5.1. Um die geplante Arbeitszeit zu bearbeiten, wählen Sie die entsprechende Arbeitszeit aus
  - 5.2. Um eine neue Arbeitszeit zu hinterlegen, gehen Sie unterhalb der Arbeitszeit auf ein weiterer

## Arbeitseinsatz...

| < Mehr                                     |   | Abbrechen                          | Sichern |     | Zurück              | Arbeitseinsatz           |
|--------------------------------------------|---|------------------------------------|---------|-----|---------------------|--------------------------|
| Mittwoch - 15.01.                          |   |                                    |         | l . |                     |                          |
| 08:00 - 17:27 ARB @ MAH                    |   |                                    |         |     | ARBEITSEINSATZ      |                          |
| Donnerstag - 16.01.                        |   | Bemerkung                          |         |     | Desim               |                          |
| 08:00 - 17:00 ARB @ MAH                    |   |                                    |         |     | 08:00               |                          |
| Freitag - 17.01.                           |   | 08:00 - 17:00 ARB @ 01 Handverkauf | >       |     | Ende                |                          |
| Samstag - 18.01.                           | 1 |                                    |         |     | 17:00               |                          |
| frei                                       |   | ein weiterer Arbeitseinsatz        | >       |     | Tätigkeit<br>Arbeit | >                        |
| Sonntag - 19.01. > 08:00 - 17:00 ARB @ MAH |   |                                    |         |     | Abteilung           | >                        |
| Montag - 27.01.                            |   |                                    |         |     |                     |                          |
|                                            | 1 | Plan Konten Nachrichten wunsche    | Menr    | J   | PAUSEN              |                          |
| Plan Konten Nachrichten Wünsche Mehr       |   |                                    |         |     | 1. Pause            | 13:00 - 14:00 >          |
|                                            |   |                                    |         |     | eine weitere Pause  |                          |
|                                            |   |                                    |         |     |                     |                          |
|                                            |   |                                    |         |     | Arbe                | eitseinsatz löschen      |
|                                            |   |                                    |         |     | Plan Konten         | Nachrichten Wünsche Mehr |

6. Wählen Sie den Bereich an, den Sie bearbeiten möchten

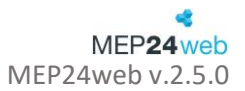

- 7. Nach der Bearbeitung gehen Sie zurück und bestätigen Ihre Arbeitszeit mit Sichern
- 8. Bestätigen Sie die Meldung "Rückfrage".

| Zurück Arbeitseinsatz          |              | Abbre      | Abbrechen                          |             |        | Sichern | Sichern |                                    | Abbrechen          |                            |                     | Sichern                                     |                       | < Mehr                  |        |             |         |               |
|--------------------------------|--------------|------------|------------------------------------|-------------|--------|---------|---------|------------------------------------|--------------------|----------------------------|---------------------|---------------------------------------------|-----------------------|-------------------------|--------|-------------|---------|---------------|
| ARBEITSEINSATZ                 |              |            |                                    |             |        |         |         | Bemerkung                          |                    |                            |                     |                                             | Mittwoch - 15.01.<br> |                         |        |             |         | $\rightarrow$ |
| Beginn                         |              |            |                                    |             |        |         |         | 08:00 - 17:15 ARB @ 01 Handverkauf |                    |                            |                     | 08:00 - 17:15 ARB @ MAH<br>Freitag - 17.01. |                       |                         |        | >           |         |               |
| Ende<br>17:00                  |              | 08:00 -    | 08:00 - 17:15 ARB @ 01 Handverkauf |             |        |         |         | ein weiterer Arbeitseinsatz        |                    |                            |                     | >                                           |                       | 08:00 - 17:02 ARB @ MAH |        |             |         | >             |
| Tätigkeit<br>Arbeit            | >            | ein weit   | ein weiterer Arbeitseinsatz        |             |        | >       |         |                                    |                    |                            |                     |                                             |                       | frei<br>Montag = 27.01  |        |             |         | >             |
| Abteilung<br>01 Handverkauf    | >            |            |                                    |             |        |         |         |                                    | R<br>Sind Sie sict | tückfrag                   | le<br>ile speichern |                                             |                       | $\odot$                 | ш      | $\bowtie$   |         |               |
| PAUSEN                         |              | $\bigcirc$ | Ш                                  | Nachrichten | Winchs | •••     |         |                                    | wollen, ohr<br>h   | ne eine Ber<br>interlasser | merkung zu<br>1?    |                                             |                       | Plan                    | Konten | Nachrichten | Wünsche | Mehr          |
| 1. Pause 13:                   | 00 - 14:00 > |            |                                    |             |        |         |         |                                    | Nein               |                            | Speichern           |                                             |                       |                         |        |             |         |               |
| eine weitere Pause             | >            |            |                                    |             |        |         |         |                                    |                    |                            |                     |                                             |                       |                         |        |             |         |               |
| Arbeitseinsatz löschen         | 1            |            |                                    |             |        |         |         | Plan                               | Konten             | Nachrichten                | Wünsche             | •••<br>Mehr                                 |                       |                         |        |             |         |               |
| Plan Konten Nachrichten Wünsch | 10 Mehr      |            |                                    |             |        |         |         |                                    |                    |                            |                     |                                             |                       |                         |        |             |         |               |